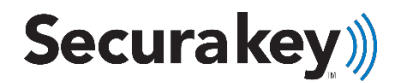

## ADDENDUM SK-NET™ v6.0

# **NEW ADDITIONS TO LOCKDOWN FEATURE**

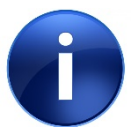

SK-NET 6.0 and above has been upgraded to provide improved speed and functionality with the addition of a:

Programmable lockdown input and output.

In order to get the full benefit of these improvements, it is required that the SK-ACPE panels have at least version 3.25, and the NOVA16 panels have version 1.12 firmware.

If you have more than 2 doors, a panel upgrade may be required.

Please contact tech support if you have any questions.

### Additions to SK-NET<sup>™</sup> LOCKDOWN feature:

#### Lockdown Inputs

- Addition of a Lockdown *input* that can programmed into any reader from SK-NET.
- Multiple lockdown inputs can be programmed within the system
- Activation of the input will lockdown every reader defined in the SK-NET location.
- SK-NET does not have to be on and connected to initiate the lockdown via this input.
- To cancel the lockdown either place the *input* in the 'off' state or turn off from SK-NET.
- Lockdown can also be initiated via SK-NET and stopped via an input (see SK-NET Manual)

### Lockdown Outputs

- Can programmed into any reader from SK-NET.
- Can simply follow the input state, or be;
- Programmed to go on for a period of time after the lockdown input is active.

## 13.9 Programming Lockdown Inputs/Outputs

- 1. **Lockdown Inputs** can be programmed within SK-NET by selecting a reader to use as a source for the input,
  - 1. <u>Select></u> reader properties and then,
    - i. <u>*Click*</u>> on the Configuration tab.

| From here an unused input can be configured to be a lockdown input type. |                                                         |                                                       |                             |  |  |  |
|--------------------------------------------------------------------------|---------------------------------------------------------|-------------------------------------------------------|-----------------------------|--|--|--|
| 2.                                                                       | <u>Select&gt;</u> EDIT and<br>i. Select> t<br>being use | d then,<br><b>he <mark>Change</mark> butto</b><br>ed. | n next to the input         |  |  |  |
| RK-DT : MRC                                                              | P1 Reader                                               |                                                       | ×                           |  |  |  |
| Cards Doc                                                                | r Controls Settings C                                   | onfiguration Transactions                             | Utilities Service           |  |  |  |
| I/O<br>Input 1:                                                          | Lockdown                                                | Change                                                | Edit                        |  |  |  |
| Input 2:                                                                 | Disabled                                                | Change                                                | Send                        |  |  |  |
| Input 3:                                                                 | Disabled                                                | Change                                                | Jeria                       |  |  |  |
| Input 4:                                                                 | Door Monitor                                            | Change                                                | Refresh                     |  |  |  |
| Output 1:                                                                | Disabled                                                | Change                                                |                             |  |  |  |
| Output 2:                                                                | Disabled                                                | Change                                                |                             |  |  |  |
| Reader Typ<br>None                                                       | e<br>Oln Olut                                           | Daily RAPB ForgiveTin<br>◯ Off                        | me (Panel)<br>our: 0 (0·23) |  |  |  |
| Security                                                                 |                                                         | Network Node ID                                       | 45                          |  |  |  |
| Use SecuRelay                                                            |                                                         | 95 (1-223)                                            |                             |  |  |  |
|                                                                          |                                                         |                                                       | Close                       |  |  |  |

### *3.* From the **Change** button dropdown menu

| Select Input Type:                   | OK     |
|--------------------------------------|--------|
|                                      |        |
| O Tamper O Remote Inactive           | Cancel |
| O Arming Curcuit O Remote Open       |        |
| O Door Monitor O User Defined        |        |
| Change Input State (Normally Closed) |        |

(Note: this requires SK-ACPE v3.25 [*or later*] or Nova.16 v1.12 [or later]).

- 4. Make sure to
  - i. *Select*> the **Send** button to send the changes out to the control panel.

- Lockdown Outputs can also be programmed on the same reader that the lockdown input is programmed. The output will be active as long as the lockdown is active.
  - Select> <u>Input Restore</u>. It will release once the input has been restored to its normal state,

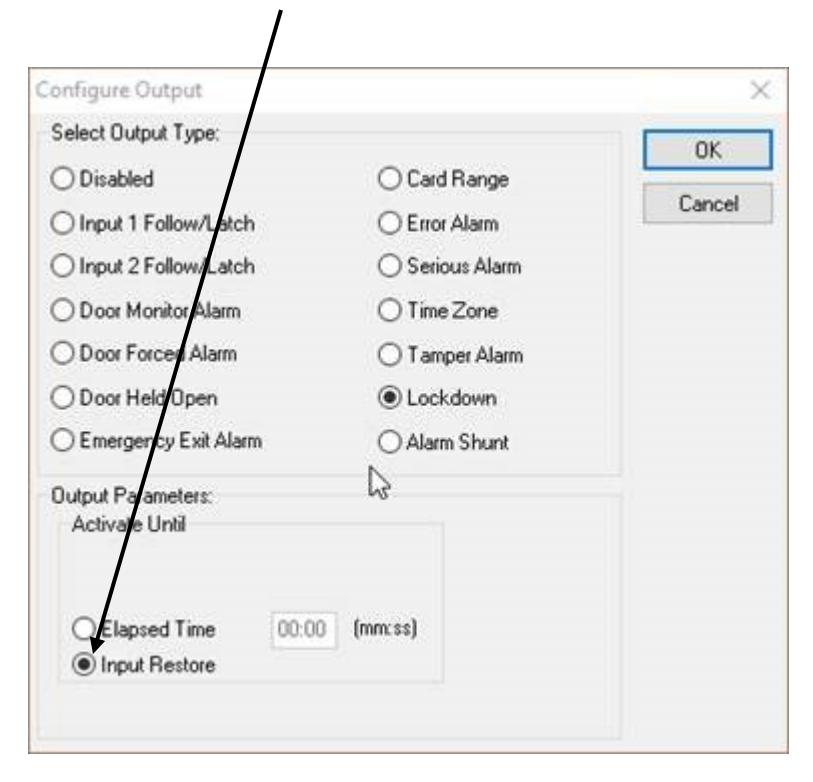

### 3. TO INITIATE A LOCKDOWN

There are two ways to initiate a Lockdown.

- Toggle the Input momentarily will initiate a system lockdown based on the readers currently in the SK-NET previously setup lockdown group. If all control panels are either in the:
  - i. Same connection group, or,
  - ii. Connection groups are of type TCP/IP, then:

#### The lockdown will start with or without SK-NET being connected

iii. If there are <u>separate com-port based connection</u> <u>groups</u> SK-NET will need to be connected in order to transfer the lockdown messages to all of the connection groups.

In this case, make sure <u>SK-NET message routing is turned 'ON'</u> in SK-NET preferences menu.

**2.** Use the Lockdown button from the SK-NET tool bar.

|                                                                                                    |                                                           | Ginetimerine Canto              | an 1 (M) A Description                                                                                           |
|----------------------------------------------------------------------------------------------------|-----------------------------------------------------------|---------------------------------|----------------------------------------------------------------------------------------------------|
| Entre Loten                                                                                                    | Carletin of - Tank scalar                                 | n Clans Settle Name             | and the second second second second second second second second second second second second second second second |
| State Sectors Sectors Sec | Correction!                                               | ð                               | fire (pr                                                                                                    |
| Conclam<br>Dec Does<br>Dec Dees<br>Holige<br>Dec Bala                                                                                                    | A Reader<br>As Reader Chart<br>COT Reader<br>So The Score | 214<br>125                      |                                                                                                    |
| The Date Carl # Use have - Accession                                                                                                    |                                                           | Transaction Type                | Deng Education                                                                                                   |
| 80-00 AULUNA                                                                                                    |                                                           | BAR Segur Bris Parts            | SKMROP STUDIO/INvectories                                                                                        |
| 80.00 \$0400.00                                                                                                    |                                                           | 6,678 Pergran al un Partel      | 3K MRCP1 \$71 (A25) "Bent at allow                                                                               |
| 98.00 5242018                                                                                                    |                                                           | Realer Active Oper Schedule Off | Hid? ( Yes/andshi                                                                                                |
| 80.00 3.0+30.08                                                                                                    |                                                           | 6.645 forgive all via Partel    | DK MBCPL E713875("NevLacafeet                                                                                    |
| 10.00 32420.00                                                                                                    |                                                           | Reader Active Over Schedule SH  | HE(P2)Test.scafter                                                                                               |
|                                                                                                    |                                                           |                                 |                                                                                                    |

### 4. TO CANCEL A LOCKDOWN

There are two ways to CANCEL a Lockdown:

- The same button used to initiate the lockdown can be held down for more than 3 seconds, or;
- Any other reader with the input defined as 'lockdown' can also be canceled via the lockdown button from the SK-NET tool bar.

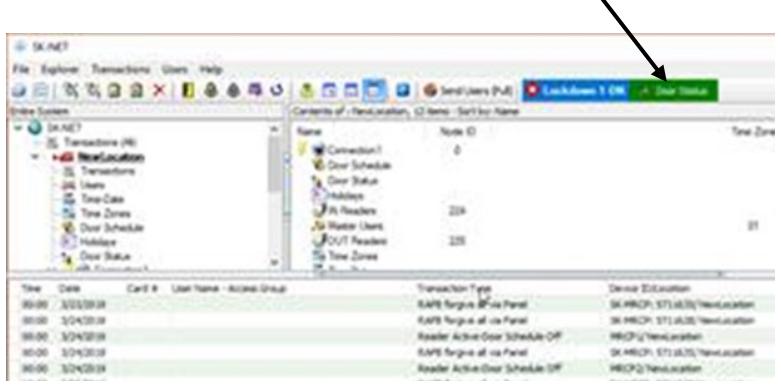

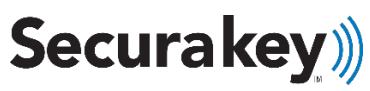

3.28.19 rev 1.0